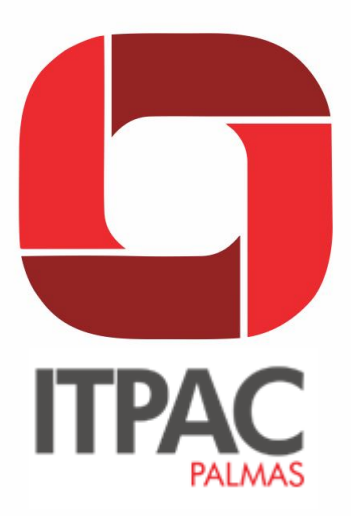

# MANUAL DE ACESSO AO PORTAL DO

### ALUNO

FACULDADE DE CIÊNCIAS HUMANAS, ECONÔMICAS E DA SAÚDE - FAHESA/ITPAC PALMAS

PALMAS, 2017

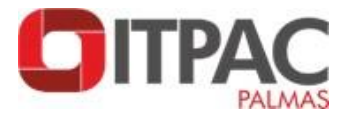

#### SISTEMA DE REGISTRO ACADÊMICO

O controle dos registros acadêmicos é realizado pelo sistema de gestão acadêmica (Sistema RM - Totvs). A Secretaria Acadêmica torna-se cada vez mais virtual, diminuindo o atendimento de balcão e o tempo de espera para resolução. Alunos e docentes poderão interagir com a Instituição, através da Internet, utilizando o aluno online e o docente online do Portal Acadêmico.

#### Sistema RM

Como principal sistema de informação totalmente implantado, surge o sistema RM que tem como função principal o gerenciamento integrado de todas as funções acadêmicas e financeiras da Instituição. Abrange desde o processo seletivo, passando pela vida acadêmica dos alunos e controlando toda a movimentação de geração, pagamento e cobrança dos alunos. Permite inclusive consultas pela internet quer seja pelos alunos ou mesmo pelos professores.

#### Aluno online - Portal Acadêmico

Interface via Internet/Intranet que realizará a integração entre aluno e a IES facilitando o acesso, inclusive de sua própria residência, aos diversos serviços e informações da instituição, a saber:

- a) Consultas a datas, horários, notas de provas e critérios de avaliação;
- b) Consulta aos cursos, disciplinas, planos de ensino e docentes da instituição;
- c) Matrícula online;
- d) Consulta ao histórico escolar;
- e) Consulta a períodos letivos concluídos e a período letivo atual;
- f) Análise curricular: disciplinas restantes para completar o curso;
- g) Acesso a avaliação institucional;
- h) Consulta à situação financeira, frente à instituição;
- i) Recebimento de mensagens gerais e particulares para o aluno;
- j) Emissão de comprovante de matrícula;
- I) Atualização de dados pessoais.

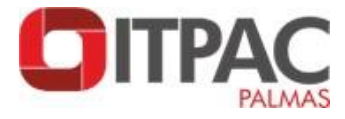

#### Manual de Acesso ao Portal do aluno

1. Acesse a Página Inicial do Itpac Palmas. Link:

http://www.itpacpalmas.com.br ou diretamente http://portal.nreeducacional.com.br

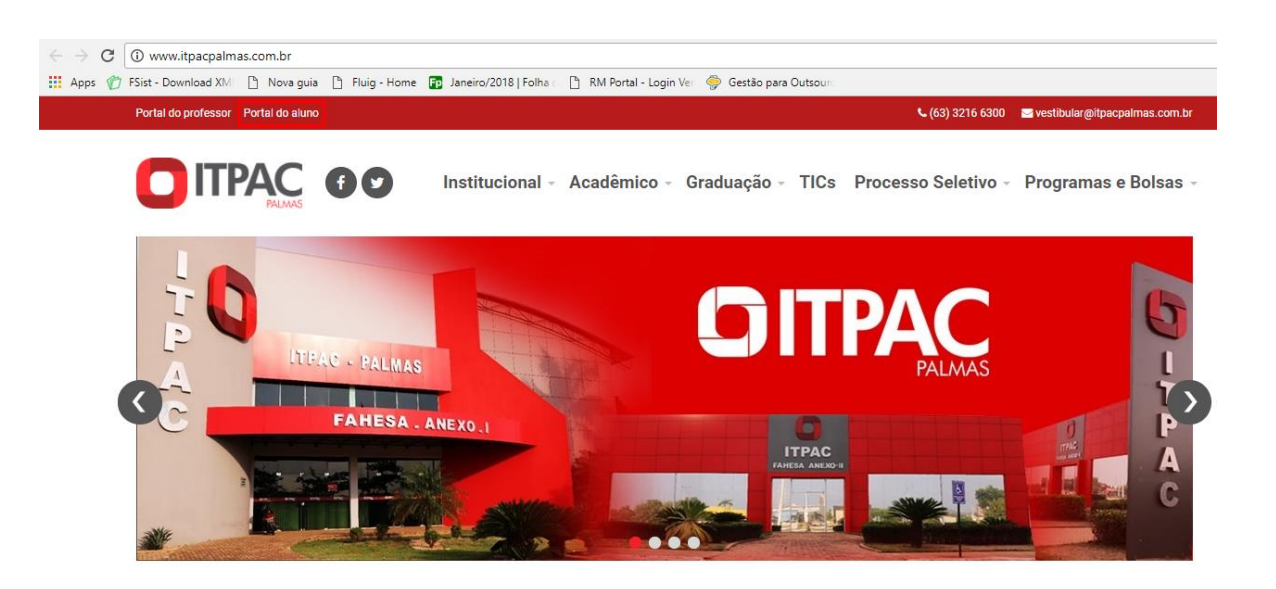

2. Nesta página é necessário informar o Login(CPF) e a senha (data de nascimento completa. Ex:12071996) do seu usuário. Informado este dados, selecione a base de dados CorporeRM e clique em "Acessar"

| Não seguro   portal.nreeducacional.com.br/Co    | prore.Net/Login.aspx?ReturnUrl=%2fCorpore.Net%2fMain.aspx%3fShowMode%3d2%26SelectedMenulDKey%3d |
|-------------------------------------------------|-------------------------------------------------------------------------------------------------|
| FSist - Download XMI 🕒 Nova guia 🕒 Fluig - Home | 📭 Janeiro/2018   Folha 🤄 🛅 RM Portal - Login Ver - 🧇 Gestão para Outsour                        |
| INFORME SEU USUÁRIO                             | Faça o login Usuário ou Email Senha Alias CorporeRM CorporeRM Esqueceu sua senha?               |
|                                                 | Seu acesso ao RM Portal expirou. É necessário fazer o Login na aplicação.                       |
|                                                 |                                                                                                 |

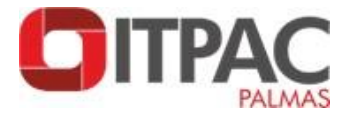

**3.** A primeira senha é temporária e deve ser alterada no próximo acesso. Lembrando que a senha deve possuir pelo menos 6 caracteres.

|                      | Troca de Senha                                                   |          |
|----------------------|------------------------------------------------------------------|----------|
|                      | Senha Atual:<br><br>Nova Senha:<br><br>Confirmar Nova Senha:<br> |          |
| <b>Ø</b><br>Cancelar |                                                                  | Concluir |

**4.** Na página será apresentado o módulo disponível para o seu perfil. Clique no Módulo "Educacional".

|     |                                                                                                    | 1 |
|-----|----------------------------------------------------------------------------------------------------|---|
| /   | Educacional<br>Participe da comunidade acadêmica<br>da sua Instituição de Ensino. Veja o<br>que preparamos para nossa<br>interação. |   |
| 4   | Duadro de Aviso                                                                                                    |   |
| -12 | Extrato financeiro                                                                                                    |   |
| -12 | Diano de aula                                                                                                    |   |

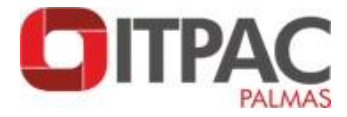

5. É necessário permitir a abertura de pop-up no seu navegador. Para isso clique no ícone no canto superior direito da barra de endereço e selecione a opção sempre permitir.

| O Firefox impe | ediu este site de abrir uma janela.                   | Permitir gogrups de 192.168.1.228                                                                       | 4          |
|----------------|-------------------------------------------------------|----------------------------------------------------------------------------------------------------|------------|
| (46)           | Colgeda: 2 - 177                                      | Editar onclas de bioqueio de popups<br>informações ao bioquear popups                                   |            |
|                | Inicio + Educacional + Professor + Quadro de horários | Abrie "http://192.168.1.228/Corpore.Net/SharedServices/LisPages/ContextLoader.a.<br>Carreganoo Contexto |            |
|                |                                                       | Se a janela de preenchimento do contexto não foi aberta, co                                             | ique aqui. |
|                |                                                       | Para tentar carregar o serviço novamente, clique a                                                      | qui.       |
|                | Mensepens Aindas                                      |                                                                                                    |            |
|                |                                                       |                                                                                                    |            |
|                |                                                       |                                                                                                    |            |
|                |                                                       |                                                                                                    |            |
|                |                                                       |                                                                                                    |            |

#### 6. Em Contexto Educacional selecione o seu Período Letivo

| Con | texto educa                       | cional                             |                                    | 2        |  |  |  |  |  |  |  |  |  |
|-----|-----------------------------------|------------------------------------|------------------------------------|----------|--|--|--|--|--|--|--|--|--|
|     | Selecione um Período Letivo/Curso |                                    |                                    |          |  |  |  |  |  |  |  |  |  |
|     | P. letivo                         | Curso                              | Habilitação/Série                  | Turno    |  |  |  |  |  |  |  |  |  |
| 0   | 2017/1                            | Estudos<br>Complementares/Medicina | Complementação de Carga<br>Horária | Integral |  |  |  |  |  |  |  |  |  |
| 0   | 2017/2                            | Estudos<br>Complementares/Medicina | Complementação de Carga<br>Horária | Integral |  |  |  |  |  |  |  |  |  |

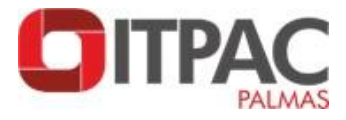

7. Nesta tela são carregadas todas as informações do aluno no período letivo selecionado.

|                                                                                                    | Início 🕶                 | Educacional 👻 Acadêmi                                                  | co • Quadro de Aviso |                           |                              |                              |
|----------------------------------------------------------------------------------------------------|--------------------------|------------------------------------------------------------------------|----------------------|---------------------------|------------------------------|------------------------------|
| Acadêmico                                                                                                    | Conte                    | xto Educacional                                                        |                      |                           |                              |                              |
| - Duadro de Aviso<br>- Calendário<br>- Dados pessoais<br>- Cursos da instituicã<br>- Mistórico<br>- Mistórico | Curso<br>Perío<br>Quadro | o:<br>do Letivo: 2016/2<br>de Avisos                                   | Hal<br>RA            | vilitação:<br>:           |                              | Alterar contexto educacional |
| Notas/faltas etapas                                                                                           | Av                       | iso de frequência                                                      |                      |                           |                              |                              |
| Quadro de horários                                                                                            | Filial                   | Turma                                                                  | Disciplina           | Nome                      | Situação                     | Percentual de faltas         |
| Ativ. curriculares     Período de matrícul                                                                    |                          | 8 ENG C                                                                | 540136               | Gerenciamento de Obras    | Matriculado                  | 0,00                         |
|                                                                                                    |                          | 8 ENG C                                                                | 540138               | Alvenaria Estrutural      | Matriculado                  | 0,00                         |
| <ul> <li>Correncias</li> <li>Solicitações</li> </ul>                                                          | <b>B</b>                 | 8 ENG C                                                                | 540144               | Portos e Hidrovias        | Matriculado                  | 0,00                         |
| Matriz curricular                                                                                             | <b>B</b>                 | 8 ENG C                                                                | 540148               | Pontes e Superestruturas  | Matriculado                  | 0,00                         |
| - Docs. obrigatórios                                                                                          | <b></b>                  | 8 ENG C                                                                | 540150               | TCC I                     | Matriculado                  | 0,00                         |
| Estágio/Emprego     TCC                                                                                       |                          | 8 ENG C                                                                | 540152               | Patologia nas Construções | Matriculado                  | 0,00                         |
|                                                                                                    | Limite                   | de faltas: 75%                                                         | Nº de                | altas próximas do limite  | Nº de faltas acima do limite |                              |
| Financeiro     Materiais     Avaliação Instituci                                                              | Nenhum<br>Mensage        | riso de inadimplência<br>aviso de inadimplência a<br>ns <u>Alertas</u> | a ser exibido.       |                           |                              | F*                           |

8. No Menu "Financeiro" encontra-se as opções de "Extrato Financeiro" e
"Benefícios".

|                                                                                                    | Início -       | Educacional · Acadêmic                                             | o • Quadro de Aviso |                                                |                               |                                     |
|----------------------------------------------------------------------------------------------------|----------------|--------------------------------------------------------------------|---------------------|------------------------------------------------|-------------------------------|-------------------------------------|
| Acadêmico                                                                                                    | Conte          | xto Educacional                                                    |                     |                                                |                               |                                     |
| - A Quadro de Aviso<br>- A Calendário<br>- D Dados pessoais<br>- C Cursos da instituíca                              | Curso<br>Perío | o: Engenharia Civil<br>do Letivo: 2016/2                           | Hal<br>RA           | i <b>litação:</b> Bacharel em Engenharia Civil |                               | <u>Alterar contexto educacional</u> |
| <ul> <li>✓<u>I</u> Histórico</li> <li>✓<u>I</u> Notas de avaliaçõe</li> <li>✓<u>I</u> Notas/faltas etapas</li> </ul> | Quadro         | de Avisos                                                          |                     |                                                |                               |                                     |
| Frequência diária                                                                                                    | Av             | iso de frequência                                                  |                     |                                                |                               |                                     |
| Quadro de horario                                                                                                    | Filial         | Turma                                                              | Disciplina          | Nome                                           | Situação                      | Percentual de faltas                |
| Periodo de matricu                                                                                                   | 1<br>1         | 8 ENG C                                                            | 540136              | Gerenciamento de Obras                         | Matriculado                   | 0,00                                |
| - ジ Matricula online                                                                                                 | 鬡              | 8 ENG C                                                            | 540138              | Alvenaria Estrutural                           | Matriculado                   | 0,00                                |
| - Correncias                                                                                                    | J.             | 8 ENG C                                                            | 540144              | Portos e Hidrovias                             | Matriculado                   | 0,00                                |
|                                                                                                    | 鬡              | 8 ENG C                                                            | 540148              | Pontes e Superestruturas                       | Matriculado                   | 0,00                                |
| - Docs. obrigatórios                                                                                                 | <b>B</b>       | 8 ENG C                                                            | 540150              | TCC I                                          | Matriculado                   | 0,00                                |
| Estágio/Emprego                                                                                                    | <b>B</b>       | 8 ENG C                                                            | 540152              | Patologia nas Construções                      | Matriculado                   | 0,00                                |
|                                                                                                    | Limite of Av   | de faltas: 75%<br>iso de inadimplência<br>aviso de inadimplência a | ■ N° de f           | altas próximas do limite                       | ■ № de faltas acima do limite |                                     |
| 5 Financeiro                                                                                                    |                |                                                                    |                     |                                                |                               |                                     |
| Materiais                                                                                                    | Mensage        | ns <u>Alertas</u>                                                  |                     |                                                |                               |                                     |
| Avaliação Instituci                                                                                                  |                |                                                                    |                     |                                                |                               |                                     |

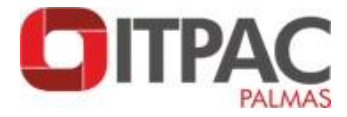

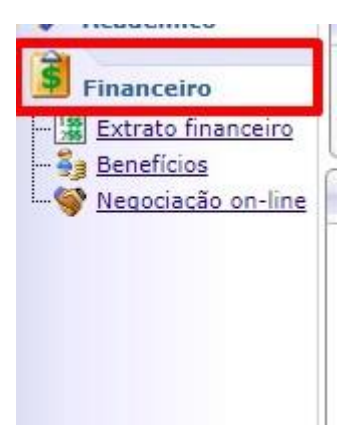

No "Extrato financeiro" o aluno consegue visualizar a data de vencimento e o valor da parcela, além de imprimir os boletos.

| Contexto I                                                                    | Educacional     |         |                     |                                                                       |               |                   |       |            |          |         |                    |
|-------------------------------------------------------------------------------|-----------------|---------|---------------------|-----------------------------------------------------------------------|---------------|-------------------|-------|------------|----------|---------|--------------------|
| Curso: Er                                                                     | ngenharia Civil |         | Habili              | tação: Bacharel em Eng                                                | enharia Civil |                   |       |            |          |         |                    |
| Período I                                                                     | Letivo: 2016/2  |         | RA:                 |                                                                       |               |                   |       |            |          | Ah      | erar contexto educ |
| /encimento                                                                    | o: 25/07/2016   |         |                     | Valor Bruto: 80                                                       | 01,63         |                   | Situ  | iação: Bai | xado     |         |                    |
| Vencimento: 19/08/2016                                                        |                 |         | Valor Bruto: 801,63 |                                                                       |               |                   | Situ  | ação: Bai  | xado     |         |                    |
| /encimente                                                                    | o: 13/09/2016   |         | Valor Bruto: 801,63 |                                                                       |               | Situação: Baixado |       |            |          |         |                    |
| Vencimento: 13/10/2016                                                        |                 |         | Valor Bruto: 801,63 |                                                                       |               | Situação: Baixado |       |            |          |         |                    |
| Vencimento: 13/11/2016<br>Linha digitável: 00190.00009 01748.509005 00261.952 |                 |         | 261.95217           | Valor Bruto: 801,63 Situação: Em aberto<br>51.952170 2 69770000000000 |               |                   |       |            |          |         |                    |
| Responsáv                                                                     | el Financeiro:  |         |                     |                                                                       |               | Vencimento: 13/11 | /2016 |            |          |         |                    |
| Valor Bruto                                                                   | : 801,63        |         | C                   | esconto: 0,00                                                         |               | Bolsas:           |       |            |          |         |                    |
|                                                                               |                 |         |                     |                                                                       | Detalh        | amento            |       |            |          |         |                    |
| ituação                                                                       | Serviço         | Parcela | Cota                | Competência                                                           | Dt. baixa     | Valor Bruto       | Juros | Multa      | Desconto | Baixado | Bolsas             |
|                                                                               | 0 Mensalidade   |         | 5                   | 1 11/2016                                                             |               |                   | 0,00  | )          |          | 0,00    | 0,00               |

Para realizar a impressão do boleto basta clicar no Ícone 'Boleto'.

| Alterar contexto educacional |
|------------------------------|
|                              |
| •                            |
| •                            |
| •                            |
|                              |
| - BOLETO                     |
|                              |

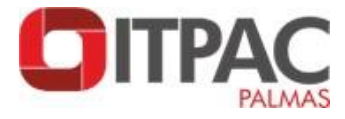

**9.** Na aba "Quadro de Horário" pode-se visualizar o horário de aula do período letivo selecionado.

|                                                                                                    |                                                                                                    | Início - Educacion               | al 👻 Acadêmico 👻 Quadro                       | de horários                   |                                                  |              |                                   |  |  |
|----------------------------------------------------------------------------------------------------|----------------------------------------------------------------------------------------------------|----------------------------------|-----------------------------------------------|-------------------------------|--------------------------------------------------|--------------|-----------------------------------|--|--|
| 😽 Acadé                                                                                                    | êmico                                                                                                    | Contexto Educa                   | cional                                        |                               |                                                  |              |                                   |  |  |
| ∲ Dado<br>⊠ <u>Caler</u><br>∫ <u>Histó</u>                                                                                                    | os pessoais<br>ndário<br>brico                                                                                          | Curso: Medicina<br>Período etivo | : 2018/1                                      |                               | Habilitação: Bacharel em Medicina<br>RA: 0003916 |              |                                   |  |  |
| 10 Nota                                                                                                    | <u>s/faltas etapas</u><br><u>s de avaliações</u><br>ega de trab./avi                                                    |                                  |                                               |                               |                                                  |              |                                   |  |  |
| - K Freq                                                                                                    | uência diária                                                                                                    | Horário                          | Segunda-Feira                                 | Terça-Feira                   | Quarta-Feira                                     | Quinta-Feira | Sexta-Feira                       |  |  |
| Qua                                                                                                    | dro de horáric                                                                                                    | 07:00 - 07:50                    |                                               |                               | Sistemas Orgânicos<br>Integrados I               |              |                                   |  |  |
| →      →      Matr     →      →      →      →      →      →      →      →      →      →      →      →      →      →      →      →      →      →      →      →      →      →      →      →      →      →      →      →      →      →      →      →      →      →      →      →      →      →      →      →      →      →      →      →      →      →      →      →      →      →      →      →      →      →      →      →      →      →      →      →      →      →      →      →      →      →      →      →      →      →      →      →      →      →      →      →      →      →      →      →      →      →      →      →      →      →      →      →      →      →      →      →      →      →      →      →      →      →      →      →      →      →      →      →      →      →      →      →      →      →      →      →      →      →      →      →      →      →      →      →      →      →      →      →      →      →      →      →      →      →      →      →      →      →      →      →      →      →      →      →      →      →      →      →      →      →      →      →      →      →      →      →      →      →      →      →      →      →      →      →      →      →      →      →      →      →      →      →      →      →      →      →      →      →      →      →      →      →      →      →      →      →      →      →      →      →      →      →      →      →      →      →      →      →      →      →      →      →      →      →      →      →      →      →      →      →      →      →      →      →      →      →      →      →      →      →      →      →      →      →      →      →      →      →      →      →      →      →      →      →      →      →      →      →      →      →      →      →      →      →      →      →      →      →      →      →      →      →      →      →      →      →      →      →      →      →      →      →      →      →      →      →      →      →      →      →      →      →      →      →      →      →      →      →      →      →      →      →      →      →      →      →      →      →      →      →      →      →      → | ícula on-line<br>idos de matrícu<br>rências<br>itações<br>iz curricular<br>o de aula<br>o obrigatórios<br>dro de avisos | 08:00 - 08:50                    | Integração Ensino - Serviço<br>- Comunidade I |                               | Habilidades e Atitudes<br>Médicas I              |              |                                   |  |  |
| URL'S                                                                                                    | s externas                                                                                                    | 08:50 - 09:40                    |                                               |                               |                                                  |              | Métodos de Estudo e<br>Pesquisa I |  |  |
| Avalia                                                                                                    | ação Instituci                                                                                                    | Mensagens Alerta                 | <u>z</u>                                      | Integração Ensino - Serviço   |                                                  |              | Métodos de Estudo e               |  |  |
|                                                                                                    | órios<br>Iteca                                                                                                    | Consulte seus horá               | rios. Em caso de dúvidas, pro                 | ocure o setor de Registro Aca | adêmico.                                         |              |                                   |  |  |

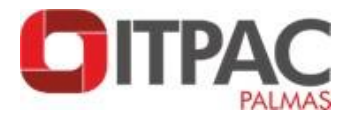

## **10.** A opção "Histórico" apresenta as disciplinas concluídas, pendentes e não concluídas.

| ~          |                                        | i.nreeducaciona         | I.COM.DI/CO           | orpore.ivet/iviain.aspxrseiectedivienut//ke      | y=mnnistonco@ActioniD=eaur            | IISTOLCOEUSSUDAC         | แบทพงย     |          |             |        |
|------------|----------------------------------------|-------------------------|-----------------------|--------------------------------------------------|---------------------------------------|--------------------------|------------|----------|-------------|--------|
| Usua       | ário: LENYCCE RIBEIRC                  | NEVES   Coligad         | la: 2 - ITPAC         | ARAGUAÍNA                                        |                                       |                          |            |          |             |        |
|            |                                        | Interest Educaci        | onal 👻 Acad           | dêmico - Histórico: 0003916                      |                                       |                          |            | Internet | egrai       |        |
| <b>Š</b>   | Acadêmico                              | Situação<br>Matriculado |                       | Tipo de ingresso<br>ENEM                         | Data<br>29/0                          | a de ingresso<br>)1/2018 |            |          | ) Concluída |        |
| -2         | Calendário                             | Coeficiente de rend     | imento                | Média global                                     | Mat                                   | riz curricular           |            | 6        | Não conclu  | uída   |
| /          | Notas/faltas etapas                    |                         |                       | U                                                | vig                                   | encia zun //z            |            | *        | Equivalent  | e      |
|            | Notas de avaliações                    | P. Letivo               |                       | Situação aluno ENADE                             | Data prova                            | Comp                     | areceu     | Sit      | uação alu   | no MEC |
|            | Frequência diária                      | 2018/1                  |                       | -                                                |                                       |                          |            | Ne       | nhum        |        |
| -0         | Quadro de horários                     |                         |                       |                                                  |                                       |                          |            |          |             |        |
| 🐔          | Matrícula on-line                      | Cód. Disc.              | Disciplina            | a                                                |                                       | Situação                 | P. Letivo  | Conceito | Nota        | Faltas |
|            | Periodos de matricu                    | 1º Período              |                       |                                                  |                                       |                          |            |          |             |        |
|            | Solicitações                           | 650003                  | Habilidade            | es e Atitudes Médicas I                          |                                       | Matriculado              | 2018/1     |          |             |        |
| T-         | Matriz curricular                      | 650002                  | Integração            | o Ensino - Serviço - Comunidade I                |                                       | Matriculado              | 2018/1     |          |             |        |
| -0         | Plano de aula                          | 650004                  | Métodos d             | le Estudo e Pesquisa I                           |                                       | Matriculado              | 2018/1     |          |             |        |
|            | Docs. obrigatórios<br>Quadro de avisos | 650001                  | Sistemas              | Orgânicos Integrados I                           |                                       | Matriculado              | 2018/1     |          |             |        |
|            | TCC                                    | Grupo optativ           | vas / eletiv          | as : Eletivas do 1º período                      |                                       |                          |            |          |             |        |
| L          | URL's externas                         | 650005                  | Inglês Ins            | trumental I                                      |                                       |                          |            |          |             |        |
|            |                                        | 650006                  | Informátic            | a Médica                                         |                                       | Matriculado              | 2018/1     |          |             |        |
|            |                                        | 650007                  | Eletrocard            | iografia                                         |                                       |                          |            |          |             |        |
| •          | •                                      | 8                       | Cierrocard            |                                                  |                                       |                          |            |          |             |        |
|            |                                        | Resumo                  | Disciplina:           | : 1   Concluidas: 0   Pendentes: 1               |                                       |                          |            |          |             |        |
|            | Financeiro                             |                         | o de la calendaria de | a Ablandar Médicar II                            |                                       |                          |            |          |             |        |
| <b></b>    | Materiais                              | 650010                  | Habilidade            | es e Atitudes Medicas II                         |                                       |                          |            |          |             |        |
|            |                                        | 650009                  | Integração            | o Ensino - Serviço - Comunidade II               |                                       |                          |            |          |             |        |
| 2          | Avaliação Instituci                    | A 650011                | Mótodos d             | la Estuda a Dasquisa II                          |                                       |                          |            |          |             |        |
| ₹ <b>₽</b> | Relatórios                             | Histórico para sin      | noles conferé         | ància. Em caso de dúvidas, proquire o setor de l | Pegistro Acadêmico, *Equiv : Discipli | na concluída nor equ     | uvalância  |          |             |        |
| the Are    |                                        | macorico para sin       | npica contere         | andia, Em caso de duvidas, procare o setor de r  | registro Academico, Equiv : Discipli  | na conciunda por equ     | avaiencia. |          |             |        |

**11.** No menu "Materiais" estão disponíveis arquivos digitalizados enviados pelos professores de cada disciplina.

| Académico         | U      | Untext0 Eut                  | lacional                                                                     |                                                                                   |                         |                     |                  |          |
|-------------------|--------|------------------------------|------------------------------------------------------------------------------|-----------------------------------------------------------------------------------|-------------------------|---------------------|------------------|----------|
| nanceiro          | C<br>F | Curso: Medic<br>Período Leti | cina<br>i <b>vo:</b> 2018/1                                                  | Habilitação: Bacharel em Medicina<br>RA: 0003916                                  |                         |                     |                  |          |
| da instituição    |        | Disciplina                   | Nomo do arquivo                                                              | Material                                                                          | Tamanho do arquivo (Kb) | Tipo do material    | Data de inclusão |          |
| <u>disciplina</u> | E      | Disciplina: 1                | Informática Médica                                                           |                                                                                   |                         |                     |                  |          |
|                   |        | 650006                       | inf med.pdf                                                                  | Orientações sobre Atividade avaliativa (5,0)<br>do dia 03/05 - Informática Médica | 303                     | Documento em<br>PDF | 28/04/2018       | Download |
|                   |        | 650006                       | aviso rep inf.pdf                                                            | Aviso sobre aula de reposição Inf. Médica -<br>23/04                              | 180                     | Documento em<br>PDF | 13/04/2018       | Download |
|                   |        | 650006                       | aviso.pdf                                                                    | AVISO SOBRE CANCELAMENTO AULA<br>REPOSIÇÃO - INF. MÉDICA                          | 91                      | Documento em<br>PDF | 08/04/2018       | Download |
|                   |        | 650006                       | AVISO AULA INF MED.pdf                                                       | Aviso - Aula de Informática Médica e Inglês                                       | 91                      | Documento em<br>PDF | 16/02/2018       | Download |
|                   |        | 650006                       | LEIT.COMP.1.pdf                                                              | SUGESTÃO DE LEITURA 1 - INF. MED.                                                 | 420                     | Documento em<br>PDF | 14/02/2018       | Download |
|                   |        | 650006                       | LEIT.COMP.2.pdf                                                              | SUGESTÃO DE LEITURA 2 - INF. MED.                                                 | 293                     | Documento em<br>PDF | 14/02/2018       | Download |
|                   |        | 650006                       | LEIT.COMP.3.pdf                                                              | SUGESTÃO DE LEITURA 3 - INF. MED.                                                 | 189                     | Documento em<br>PDF | 14/02/2018       | Download |
|                   | Ξ      | Disciplina: 1                | Integração Ensino - Serviço - Comunidade I                                   |                                                                                   |                         |                     |                  |          |
|                   |        | 650002                       | 10. Período (Plano de Ensino Integração Ensino-Serviço-<br>Comunidade I).pdf | Plano de Ensino IESC I                                                            | 71                      | Documento em<br>PDF | 29/01/2018       | Download |
|                   |        | Disciplina: I                | Métodos de Estudo e Pesquisa I                                               |                                                                                   |                         |                     |                  |          |
|                   |        | 650004                       | 1o. Período (Plano de Ensino Métodos de Estudo e<br>Pesquisa I).pdf          | Plano de Ensino - Métodos de Estudo e<br>Pesquisa I                               | 68                      | Material            | 30/01/2018       | Download |
| •                 |        | Disciplina: 9                | Sistemas Orgânicos Integrados I                                              |                                                                                   |                         |                     |                  |          |
|                   |        |                              |                                                                              |                                                                                   |                         |                     |                  |          |

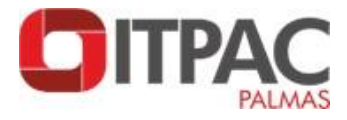

**12.** Na opção "Avaliação Institucional" o acadêmico tem acesso a pesquisa de auto avaliação institucional quando esta for disponibilizada pela Comissão Própria de Avaliação.

|                     | Início • Educacional • Avaliação Institucional • Avaliação Institucional |
|---------------------|--------------------------------------------------------------------------|
| Acadêmico           | Nenhuma avaliação encontrada/configurada.                                |
| Financeiro          |                                                                          |
| Materiais           |                                                                          |
| Avaliação Instituci |                                                                          |
| Aval. institucional |                                                                          |
|                     |                                                                          |
|                     |                                                                          |
|                     |                                                                          |
|                     |                                                                          |
|                     |                                                                          |
|                     |                                                                          |
|                     |                                                                          |
|                     |                                                                          |
|                     |                                                                          |
|                     |                                                                          |

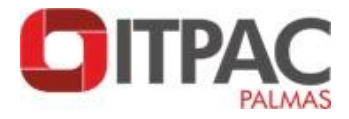

#### 13. No menu "Relatórios" imprime-se o Contrato de Prestação de Serviços

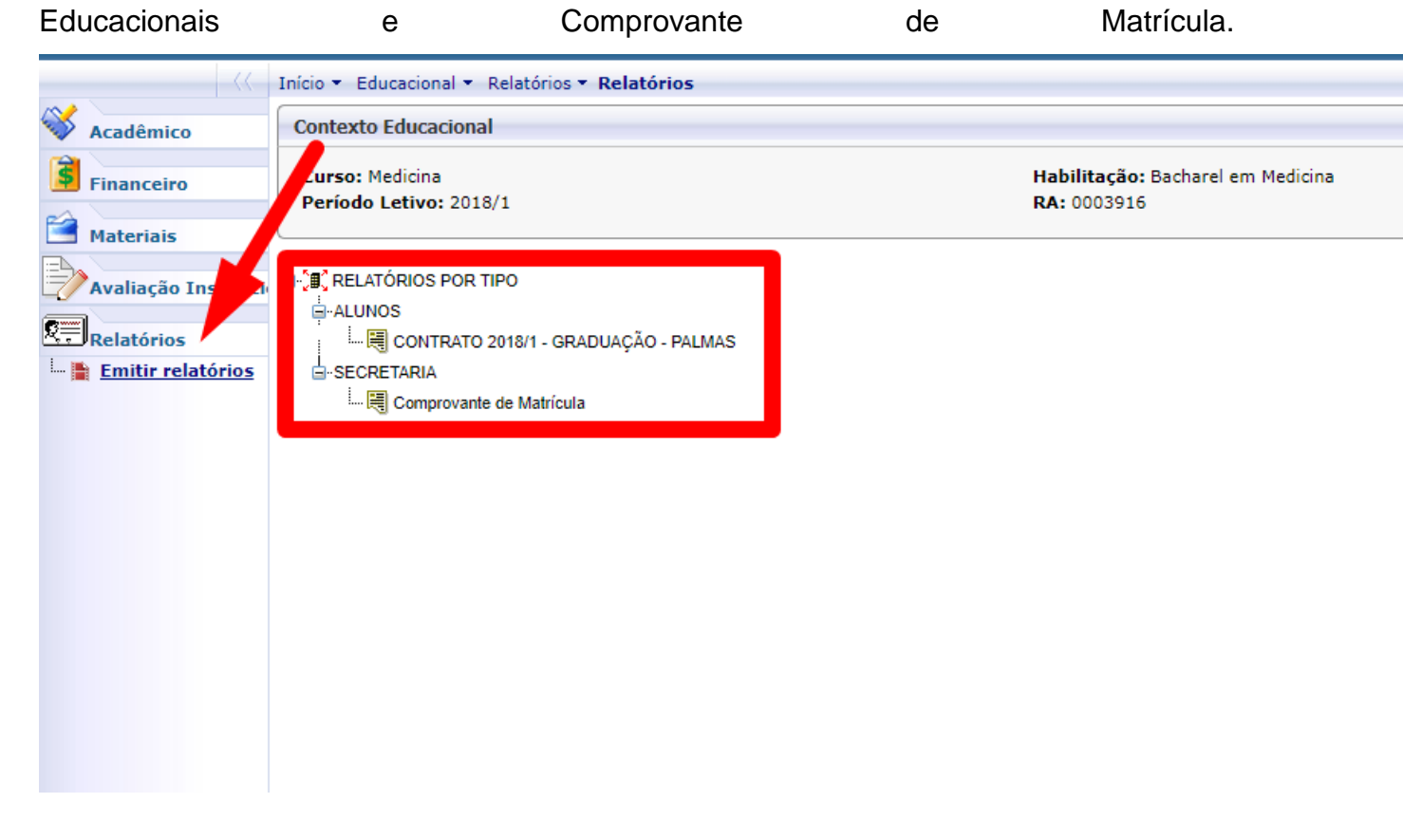

**14.** Nas Abas "Notas/Faltas Etapa" pode-se conferir as faltas e notas de cada disciplina.

| <b>\</b> | Acadêmico                                | ТО          | S         |           | <b>~</b>                                      |             |                            |                              |                            |                          |                              |
|----------|------------------------------------------|-------------|-----------|-----------|-----------------------------------------------|-------------|----------------------------|------------------------------|----------------------------|--------------------------|------------------------------|
|          | Dados pessoais                           | <b>K</b> as |           |           |                                               |             |                            |                              |                            |                          |                              |
|          | Calendário<br>Histórico                  | Filial      | Cód.Turma | Cód.Disc. | Disciplina                                    | Situação    | 1 - Avaliação<br>N1 + N2   | 3 - Avaliação<br>N3          | 4 - Avaliação<br>Semestral | 5 - Exame<br>Final       | 6 - Teste de<br>Proficiência |
| - Y      | Notas/faitas etap<br>Notas de avaliações |             | 1 MED     | 650001    | Sistemas Orgânicos Integrados I               | Matriculado | 19,6300                    |                              | 20,0000                    |                          |                              |
|          | Entrega de trab./avi                     |             | 1 MED     | 650002    | Integração Ensino - Serviço -<br>Comunidade I | Matriculado | 22,8400                    |                              | 23,0000                    |                          |                              |
| - 6      | Quadro de horários                       |             | 1 MED     | 650003    | Habilidades e Atitudes Médicas I              | Matriculado | 9,0000                     |                              | 9,0000                     |                          |                              |
|          | Períodos de matrícu                      |             | 1 MED     | 650004    | Métodos de Estudo e Pesquisa I                | Matriculado | 18,5000                    |                              | 18,0000                    |                          |                              |
| ±.       | <u>Ocorrências</u><br>Solicitações       |             | 1 MED     | 650006    | Informática Médica                            | Matriculado | 35,0000                    |                              | 35,0000                    |                          |                              |
|          | Matriz curricular                        |             |           |           |                                               |             |                            |                              |                            |                          |                              |
|          | Plano de aula<br>Dess. obrigatórios      |             |           |           |                                               |             |                            |                              |                            |                          |                              |
|          | Quadro de avisos                         | 2 Faltas    |           |           |                                               |             |                            |                              |                            |                          |                              |
|          | TCC                                      | Filial      | Cód.Turma | Cód.Disc. | Disciplina                                    | Situação    | 1 - Frequêcia<br>- Janeiro | 2 - Frequêcia<br>- Fevereiro | 3 - Frequêcia<br>- Março   | 4 - Frequêcia<br>- Abril | 5 - Frequênci<br>- Maio      |
| L. (     | URL's externas                           |             | 1 MED     | 650001    | Sistemas Orgânicos Integrados I               | Matriculado | 0                          | 1                            | 0                          |                          |                              |
|          |                                          |             | 1 MED     | 650002    | Integração Ensino - Serviço -<br>Comunidade I | Matriculado |                            | 0                            | 0                          | 0                        |                              |
| •        | •                                        |             | 1 MED     | 650003    | Habilidades e Atitudes Médicas I              | Matriculado |                            |                              | 0                          |                          |                              |
| \$       | Financeiro                               |             | 1 MED     | 650004    | Métodos de Estudo e Pesquisa I                | Matriculado |                            | 0                            | 0                          | 0                        |                              |
|          | Materiais                                |             | 1 MED     | 650006    | Informática Médica                            | Matriculado |                            | 0                            | 0                          |                          |                              |
|          |                                          |             |           |           |                                               |             |                            |                              |                            |                          |                              |

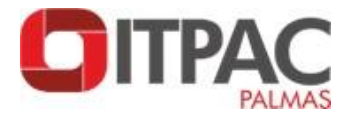

#### **15.** No menu "Dados Pessoais" atualiza-se dados como por exemplo, endereço.

|                              |                           | Início 👻 Educacional 🤉   | ademico 👻 Dados pessoais         |    |                       |        |                    |
|------------------------------|---------------------------|--------------------------|----------------------------------|----|-----------------------|--------|--------------------|
| 🐳 Acadêmico                  |                           | Alla                     |                                  |    |                       |        |                    |
| 😥 Dados pess<br>🔯 Calendário | soais 🚽                   | RA: 0003916              | Nome:                            |    |                       |        |                    |
| Notas/faltas                 | <u>etapas</u><br>aliações | Informações do alu       | no                               |    |                       |        |                    |
| Entrega de t                 | rab./avi<br>liária        | Dados pessoais           |                                  |    |                       |        |                    |
| Quadro de h                  | <u>orários</u><br>-line   |                          | Identificação                    |    |                       |        |                    |
| Períodos de<br>& Ocorrências | matrícu                   |                          | Registro Acadêmico<br>0003916    |    | ome                   |        |                    |
| Matriz curric                | ular<br>a                 |                          | Data de nascimento<br>21/11/1995 | Na | aturalidade<br>iachão |        | Estado natal<br>MA |
| Quadro de a                  | <u>visos</u>              | Filiação                 | •                                |    |                       |        |                    |
|                              | as                        | Pai                      |                                  |    |                       |        |                    |
|                              |                           |                          |                                  |    |                       |        |                    |
| <                            | •                         | Endereço                 |                                  |    |                       |        |                    |
| Financeiro                   |                           | CEP                      |                                  |    | Logradouro            |        |                    |
| Materiais                    |                           | Complemento              |                                  |    | Número                | Bairro |                    |
| Avaliação In                 | stituci                   | Mansanans Alertas        |                                  |    |                       |        |                    |
| Relatórios                   |                           | Mensagens <u>Alertas</u> |                                  |    |                       |        |                    |